dvr41c/dvrb41c-1

# Záznamové zařízení pro ukládání videa na SD karty AHD Mobile DVR Hardware Uživatelská příručka

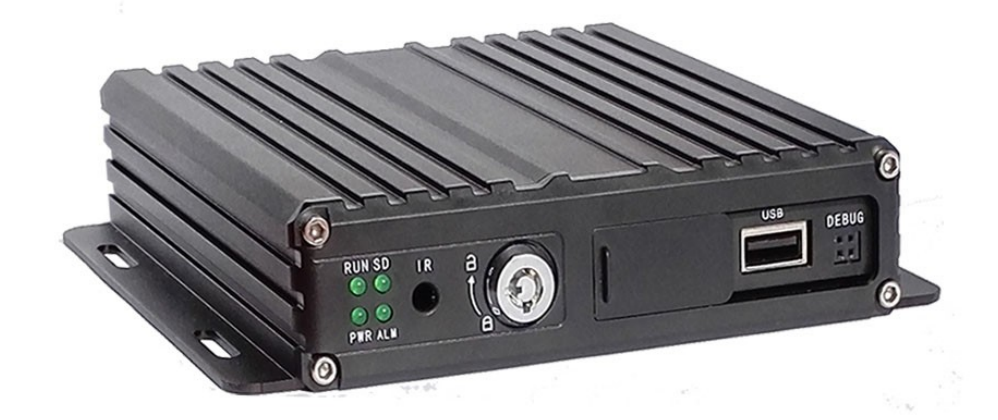

# Obsah

| 1. Interface a příslušenství                       |
|----------------------------------------------------|
| 1. MDVR a příslušenství                            |
| 2. Schéma systémového zapojení                     |
| 3. Pohledy na panel                                |
| 4. Typy rozhraní                                   |
| 4.1 Napájecí rozhraní                              |
| 4.2 I/O rozhraní                                   |
| 4.3 Funkce rozhraní Aviation                       |
| 2. Instalace a použití6                            |
| 1. Instalace SD karty6                             |
| 2. Zapojení antén                                  |
| 3. Zapojení napájení                               |
| 4. Zapojení kamery 8                               |
| 5. Zapojení monitoru                               |
| 6. Zapojení I/O vodičů                             |
| 6.1 Zapojení IR prodlužovacího kabelu              |
| 6.2 Zapojení vstupu alarmu                         |
| 6.2.1 Použití vstupu alarmu (asistent parkování)10 |
| 6.2.2 Použití vstupu alarmu (pohotovostní alarm)12 |
| 6.3. Zapojení sériových portů                      |

## 1. Interface a příslušenství

# 1. MDVR a příslušenství

Před prvním použitím tohoto produktu zkontrolujte obsah balení. Pokud něco chybí nebo je poškozené, kontaktujte svého prodejce.

### Seznam MDVR a příslušenství

| Popis | Obrázek | Počet ks |
|-------|---------|----------|
| MDVR  |         | 1        |

| Napájecí kabel                                            |   | 1 |
|-----------------------------------------------------------|---|---|
| I/O kabel                                                 |   | 1 |
| AV kabel                                                  |   | 1 |
| Dálkové ovládání                                          |   | 1 |
| 3G/4G anténa<br>(balení<br>neobsahuje)                    | 0 | 1 |
| GPS anténa<br>(balení<br>neobsahuje)                      | O | 1 |
| WiFi anténa<br>(balení<br>neobsahuje)                     |   | 1 |
| IR prodlužovací<br>kabel ( <i>balení<br/>neobsahuje</i> ) |   | 1 |
| Myš (balení<br>neobsahuje)                                |   | 1 |

# 2. Schéma systémového zapojení

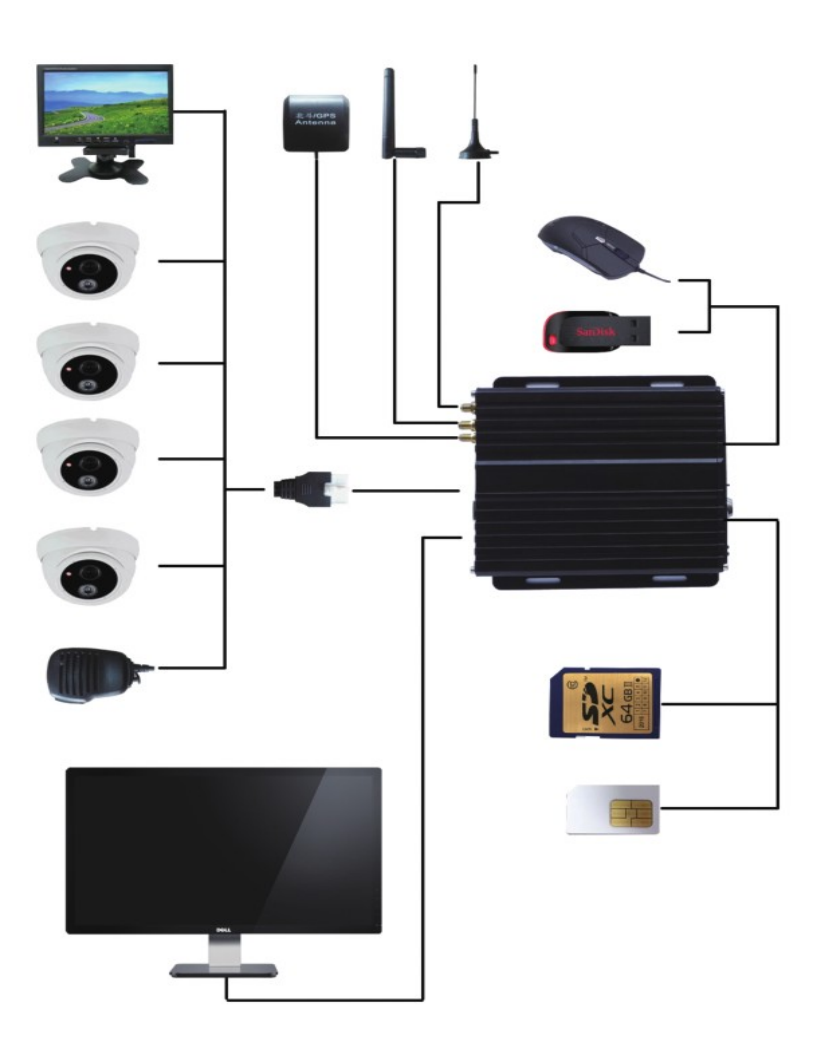

Obrázek systémového zapojení

3. Pohledy na panel

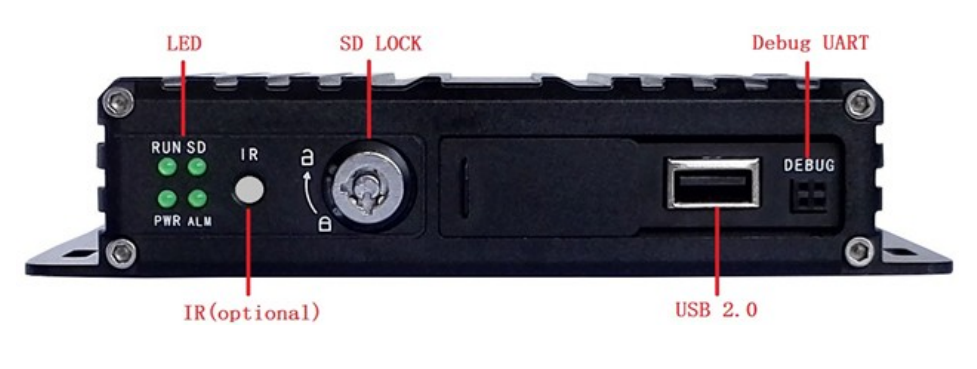

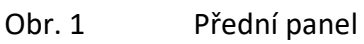

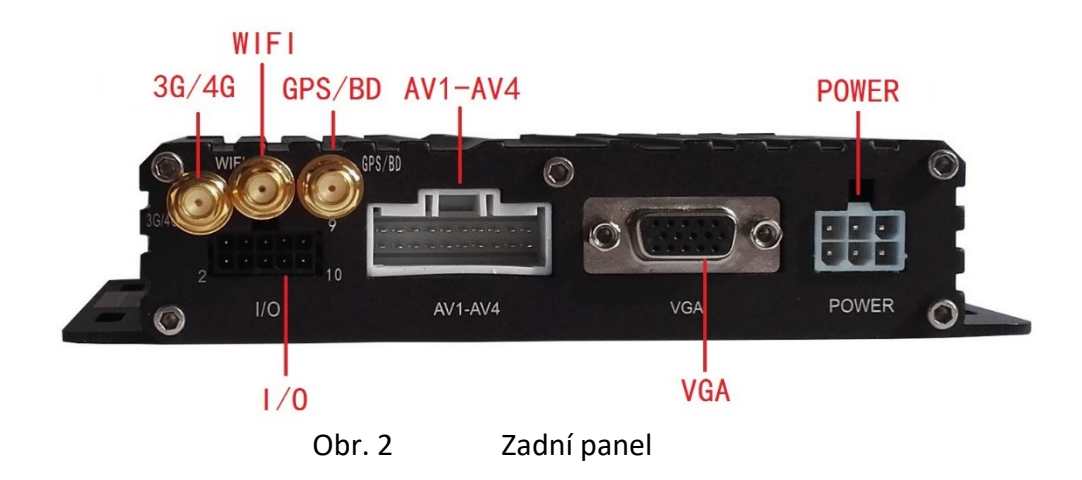

# 4. Typy rozhraní

Přístroj je vybaven těmito rozhraními: Power (napájení), I/O, AV vstup & výstup. Viz dále:

# 4.1 Napájecí rozhraní

| 10-36V | 10-36V | ACC |
|--------|--------|-----|
| GND    | GND    | GND |
|        |        |     |

Obr. 3

Definice napájecího rozhraní (Power)

#### 4.2 I/O rozhraní

| 1      | 3 | 5         | 7           | 9        |
|--------|---|-----------|-------------|----------|
| 2      | 4 | 6         | 8           | 10       |
| Obr. 4 |   | Přední po | hled na I/O | rozhraní |

Definice I/O rozhraní

| PIN | Barva   | Funkce                    | PIN | Barva   | Funkce          |  |  |  |
|-----|---------|---------------------------|-----|---------|-----------------|--|--|--|
| 1   | Modrý   | Alarm výstup              | 2   | Černý   | Zem             |  |  |  |
| 3   | Purple  | Alarm vstup 2 (Pozitivní) | 4   | Fialový | Alarm vstup 1   |  |  |  |
| 5   | Purple  | Alarm vstup 4 (Pozitivní) | 6   | Fialový | Alarm vstup 3   |  |  |  |
| 7   | Červený | 5V výstup                 | 8   | Bílý    | TXD (TTL Level) |  |  |  |
| 9   | Šedý    | IR rozšíření              | 10  | Žlutý   | RXD (TTL Level) |  |  |  |

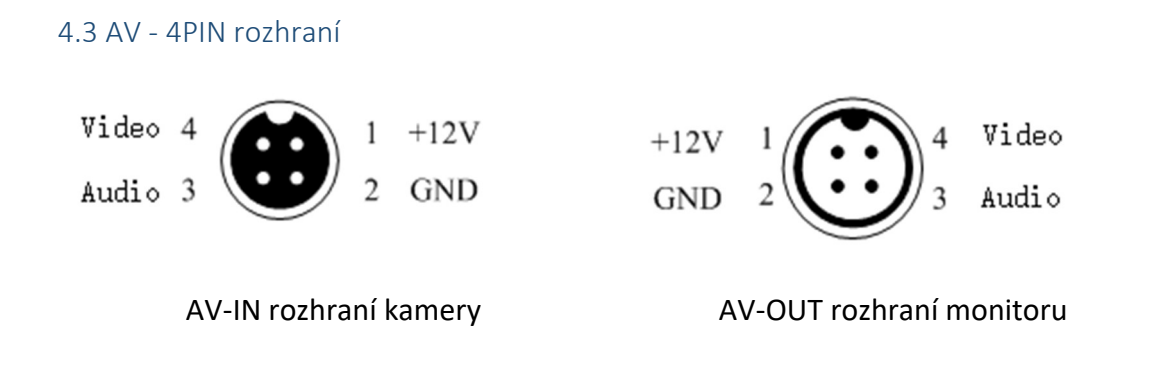

#### 2. Instalace a použití

#### 1. Instalace SD karty

Zasuňte klíč do otvoru zámku předního panelu a odemkněte jej. Panel pak odsuňte směrem doprava, uvidíte slot pro SD kartu.

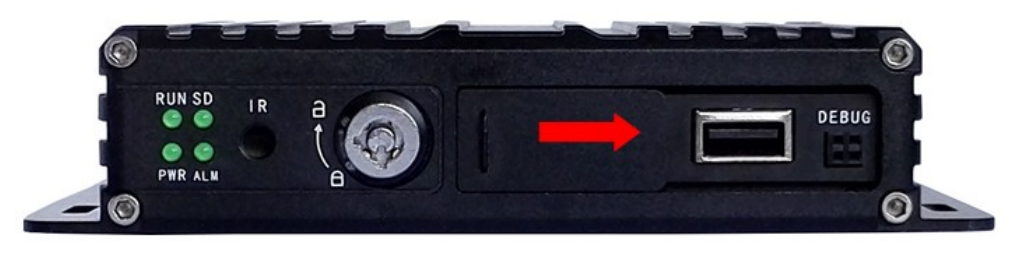

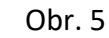

Instalace SD karty

Vložte do SD slotu SD kartu a do SIM slotu SIM kartu (dle výbavy zařízení), jak je vyznačeno na obr. 5 a obr. 6. Pak uzavřete SD slot a uzamkněte jej. Na uzamčení nezapomeňte, jinak SD karta nebude fungovat.

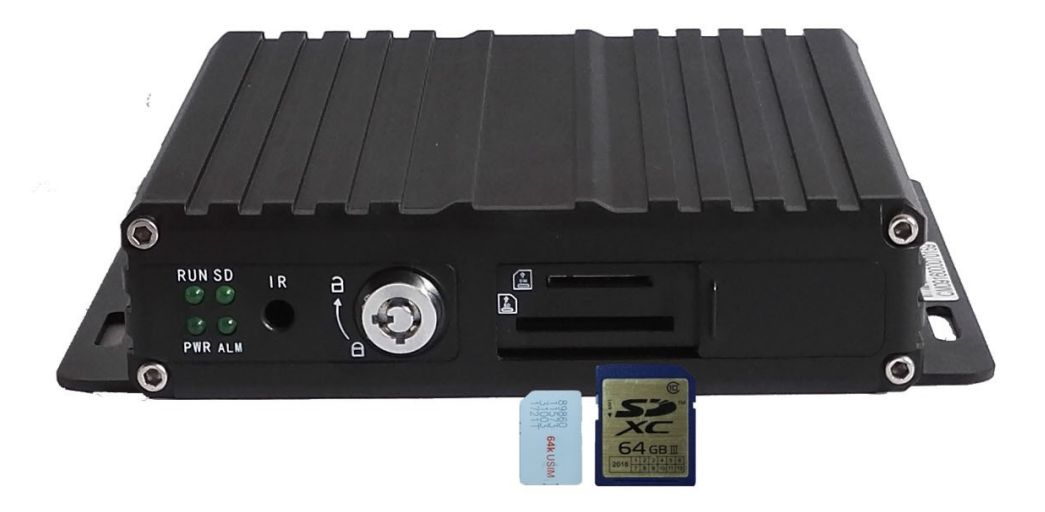

#### 2. Zapojení antén (dle výbavy zařízení)

Zapojte WiFi a GPS antény podle obrázku č. 7. Doporučujeme zapojit GPS anténu externě na střechu vozidla pro zajištění příjmu i v případě slabého signálu.

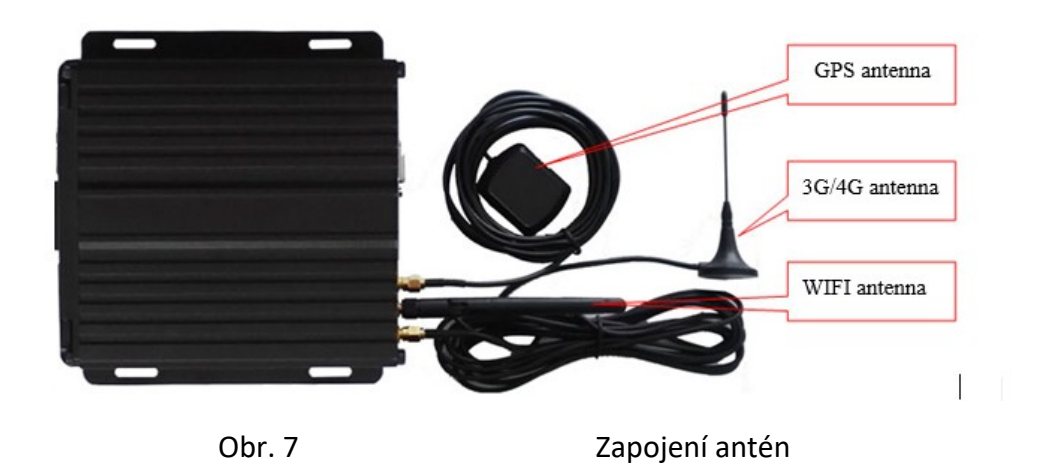

#### 3. Zapojení napájení

Zapojte napájecí kabel podle funkcí napájecího rozhraní. Kladný (pozitivní) pól (červený) zapojte na stálé napětí 10-36 V DC, ACC (žlutý vodič) připojte k zapalování 5-36 V DC.

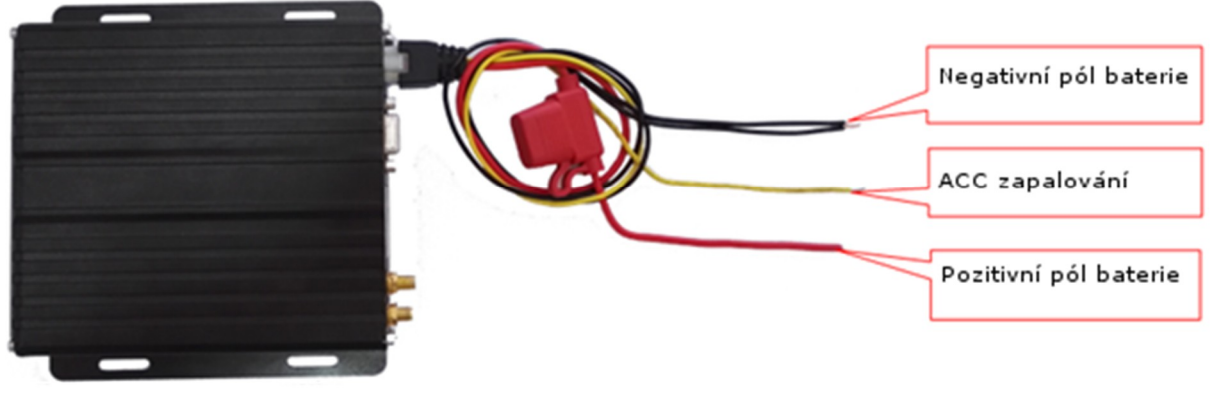

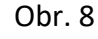

Zapojení napájení

Žlutý vodič zapalování detekuje signál zapalování. Doporučujeme zapojit jej k terminálu "RUN" spínače zapalování nebo jakémukoli jinému terminálu, který bude pod proudem, když bude vozidlo nastartováno (např. FM rádio).

Poznámka: při testovaní zařízení zapojte jak červený tak i žlutý vodič k pozitivnímu pólu UPS, jinak se zařízení neaktivuje.

#### 4. Zapojení kamery

Kameru můžete zapojit přímo pomocí AV vstupního kabelu nebo prodlužovacím kabelem (volitelný). AV kabel má na každém konektoru označení. Vstupy AV 1 – 4 slouží pro zapojení kamery.

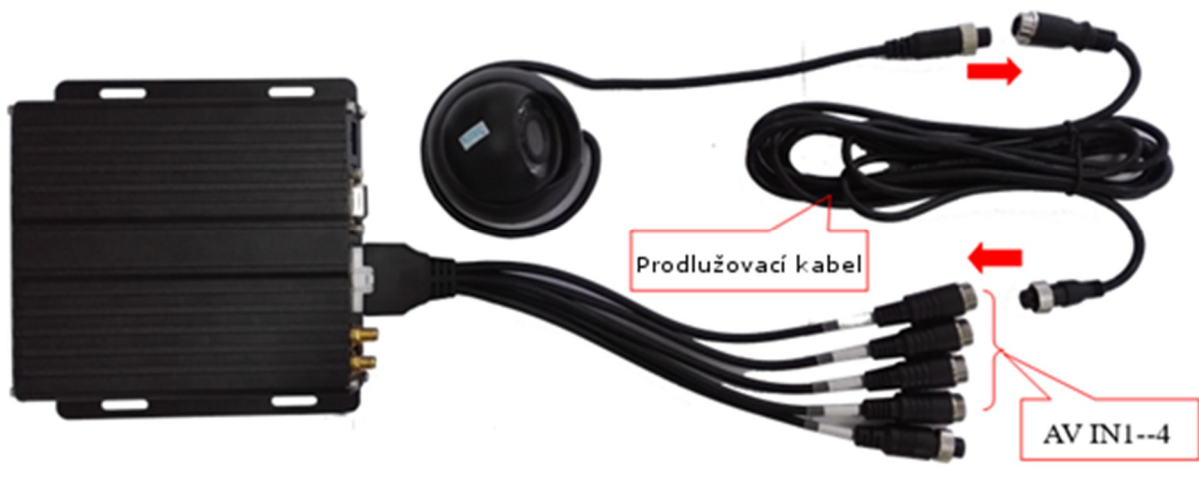

Obr. 9

Zapojení kamery

Poznámka: před zapojením kamery ještě jednou překontrolujte 4PIN AV rozhraní, ujistěte se, že vaše kamera má stejné rozhraní jako DVR.

5. Zapojení monitoru

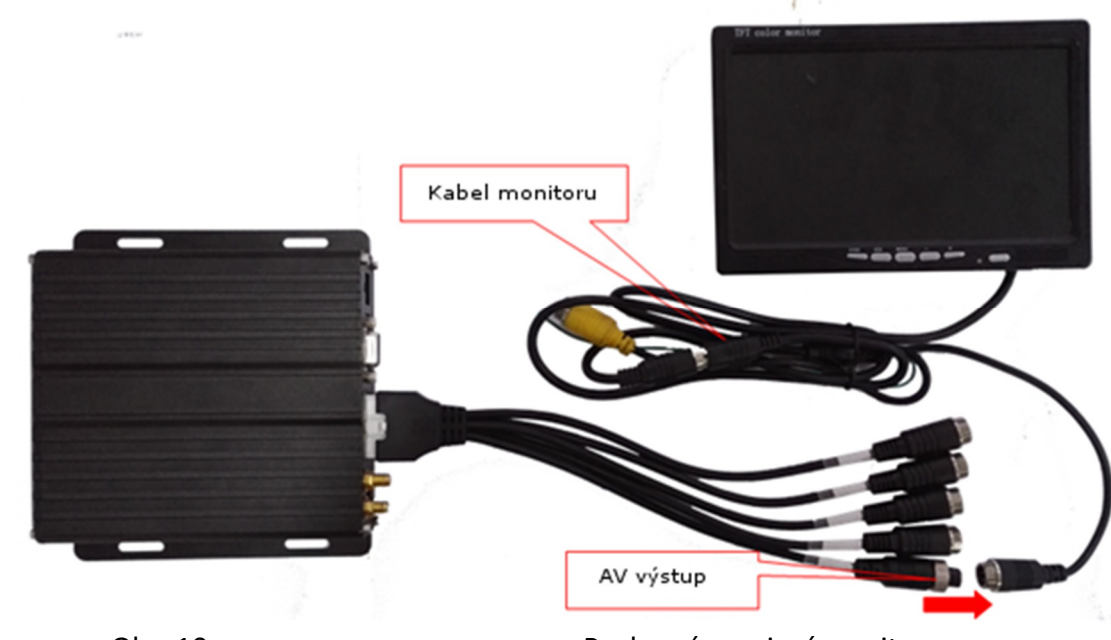

Obr. 10

Rozhraní zapojení monitoru

Poznámka: před zapojením monitoru ještě jednou překontrolujte definici 4PIN AV rozhraní, ujistěte se, že váš monitor má stejné rozhraní jako DVR.

#### 6. Zapojení I/O vodičů

V případě použití zapojte vodiče podle definice I/O rozhraní. Další tipy k definici rozhraní naleznete také v DVR menu.

#### 6.1 Zapojení IR prodlužovacího kabelu

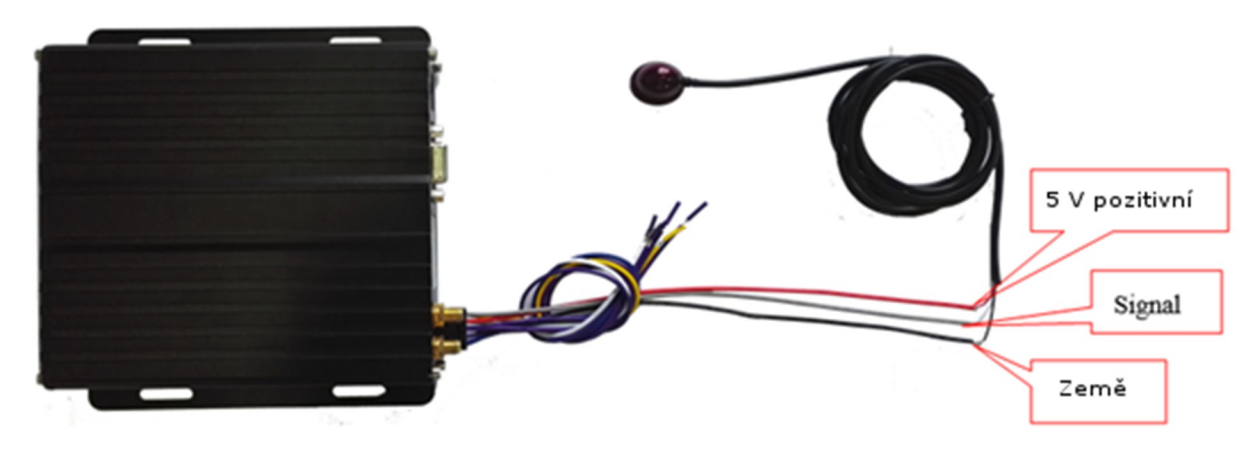

Obr. 11

Zapojení IR prodlužovacího kabelu

| I/O vodiče |                |         | IR prodlužovací kabel |             |
|------------|----------------|---------|-----------------------|-------------|
| PIN        | Funkce         | Barva   | Barva                 | Funkce      |
| 2          | zem            | černý   | černý                 | zem         |
| 7          | 5V výstup      | červený | červený               | 5V napájení |
| 9          | IR prodloužení | šedý    | bílý                  | signál      |

IR zapojení

#### 6.2 Zapojení vstupu alarmu

Toto zařízení je vybaveno 4 kanálovými vstupy alarmu (2 kanály pozitivní impuls sepnutí, 2 kanály negativní impuls sepnutí). Můžete zapojit kladný pól obvodu couvacích světel, směrových světel, světel otevření a zavření dveří atd. S těmito vstupy pro aplikace jako asistent couvání, zpětná kamera, přepínání kanálů kamer. Můžete také připojit SOS tlačítko pro propojení alarmu.

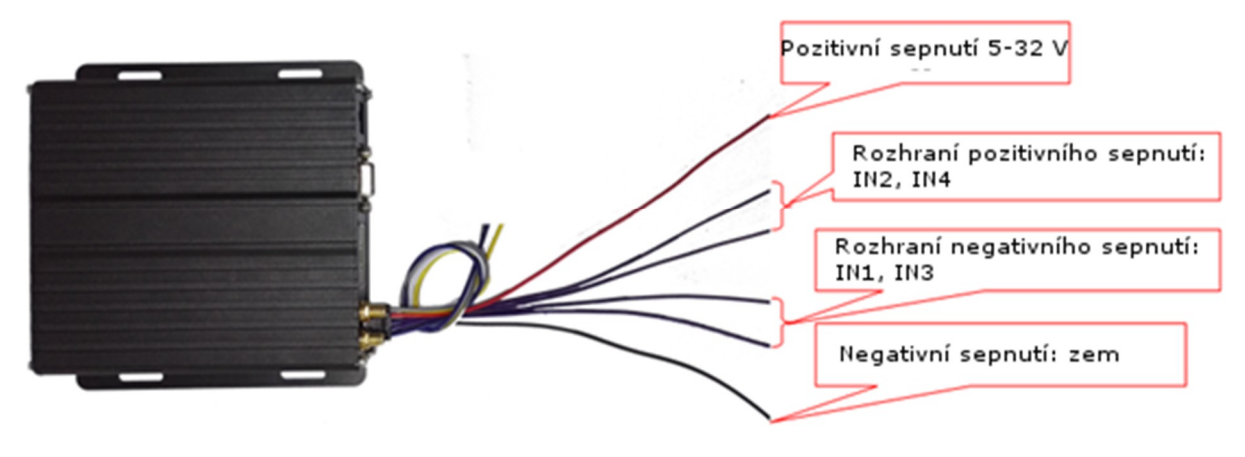

Obr. 12

Zapojení vstupů alarmu

| I/O vodiče |                |         | Sepnutí alarmu |                   |
|------------|----------------|---------|----------------|-------------------|
| PIN        | Funkce         | Barva   | Barva          | Sepnutí<br>alarmu |
| 3          | vstup alarmu 2 | fialový | čorvoný        | E 22V             |
| 5          | vstup alarmu 4 | fialový | cerveriy       | 5-520             |
| 4          | vstup alarmu 1 | fialový | čorpý          |                   |
| 6          | vstup alarmu 3 | fialový | cerny          | 2011              |

## 6.2.1 Použití vstupu alarmu (asistent parkování)

Toto zařízení je vybaveno prvkem asistent parkování. Např. vstup Alarmu 2, tento vodič můžeme zapojit s kladným pólem couvacího světla, viz následující obrázek:

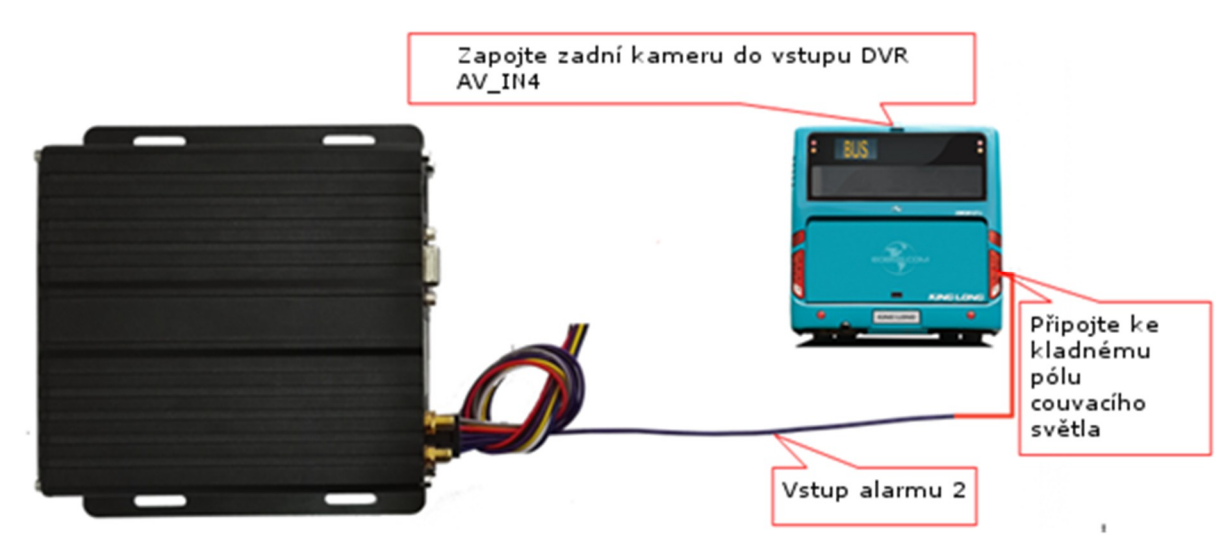

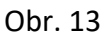

Zapojení asistence parkování

| I/O vodiče        |                 |         | Sepnutí alarmu |         |                  |
|-------------------|-----------------|---------|----------------|---------|------------------|
| PIN               | Funkce          | Barva   |                | Barva   | Sepnutí alarmu   |
| 2                 | vetup alarmu 2  | fialový |                | čorvoná | kladný pól       |
| 5 vstup alaritu z | vstup alarniu z |         |                | Cervena | couvacího světla |

Zapojení couvací asistence

Nastavte v DVR menu "Advanced" — "RearCamera", viz následující obr., klikněte na "OK" pro uložení.

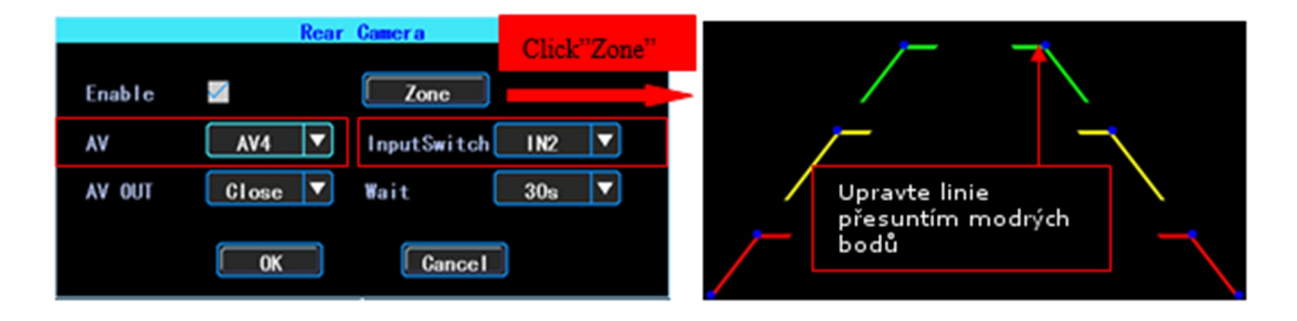

AV: vyberte kanál zadní kamery

Vstupní přepínač: vyberte číslo vstupu alarmu, které připojíte k napájení couvacího světla. Poznámka: Jestliže používáte asistenci parkování, použijte vstupy IN2, IN4 sepnutí kladným impulsem.

Při zařazení zpátečky DVR zobrazí pouze kanál zadní kamery, viz obr.:

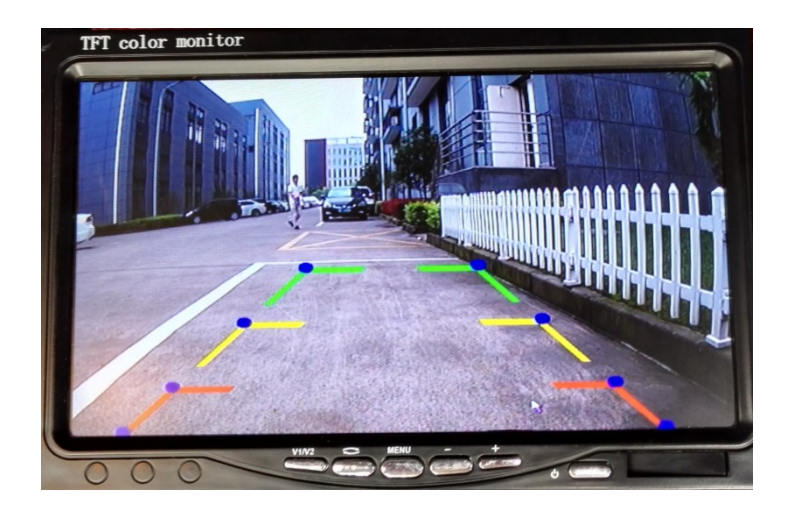

Obr.14

Asistent parkování

#### 6.2.2 Použití vstupu alarmu (pohotovostní alarm)

Do vstupu zařízení můžete také zapojit nouzové tlačítko. Když nouzové tlačítko stisknete, zařízení pošle informaci o alarmu na server (dle výbavy zařízení). To je bezpečnostní propojení. (Tato aplikace vyžaduje propojení DVR se serverem v reálném čase, jinak server neobdrží informaci o poplachu). Uveď me si příklad pro vstupu alarmu 1. Zapojte I/O vstupní vodič alarmu 1 s terminálem bezpečnostního tlačítka a další terminál bezpečnostního tlačítka připojte k zemi.

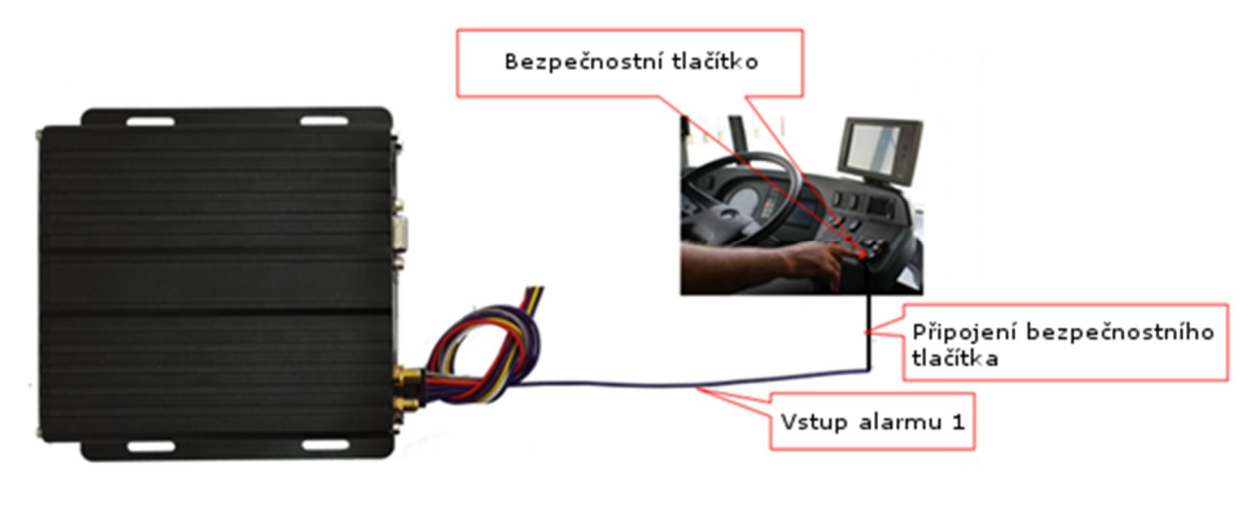

Obr. 15

Zapojení bezpečnostního tlačítka

Poznámka: (jestliže je vstup alarmu zapojen pro sepnutí kladným impulsem, na druhém konci bezpečnostního tlačítka bude napájení 5-32 V DC stejnosměrné).

Nastavení v DVR menu "Alarm" → "Vstup", vyberte vstup alarmu 1 v seznamu nastavení parametru alarmu. Viz následující obr.:

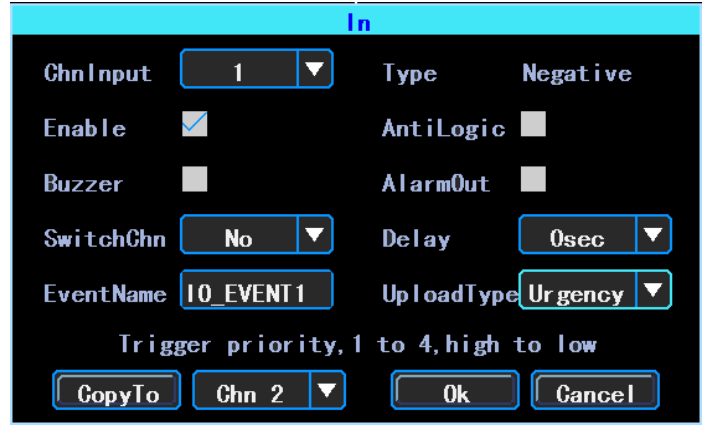

Obr. 16

Nastavení vstupu alarmu

Vstup kanálu: Tento kanál je použit pro zapojení s bezpečnostním tlačítkem. Typ přenosu dat (upload): jestliže používáte bezpečnostní tlačítko, nastavení musí být nastaveno "Urgency", jinak bude nastavení na "No".

#### 6.3. Zapojení sériových portů

Toto zařízení disponuje skupinou sériových portů, které slouží k připojení některých periferií. Rozhraní má úroveň VLTTL (3,3 V).

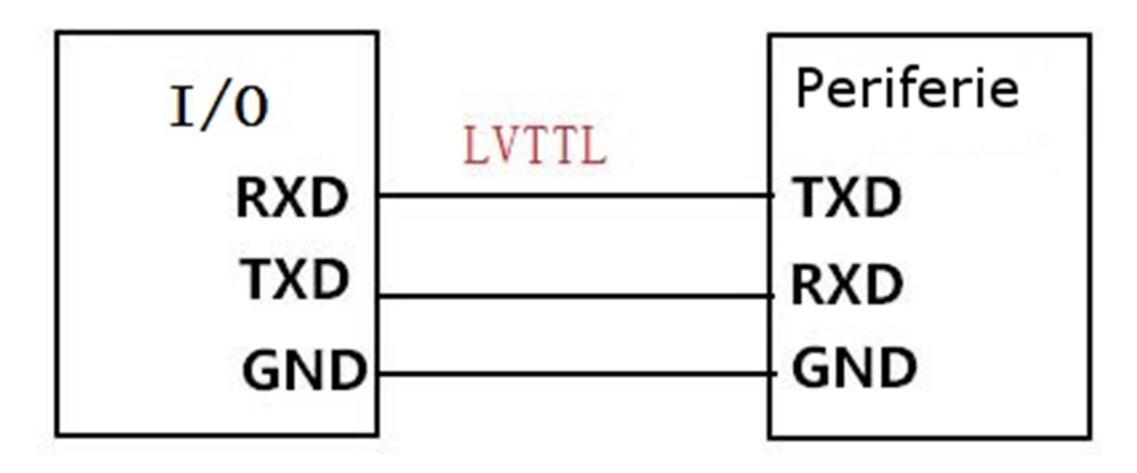

Obr. 17

Zapojení sériových portů

| I/O vodiče |                    |       | Pe    | riferie |
|------------|--------------------|-------|-------|---------|
| PIN        | Funkce             | Barva | Barva | Funkce  |
| 2          | země               | černá | černá | Země    |
| 8          | TXD(TTL<br>úroveň) | bílá  | žlutá | RXD     |
| 10         | RXD(TTL<br>úroveň) | žlutá | bílá  | TXD     |

Zapojení sériových portů